# How to Remove Android Bloatware

#### A presentation by John Krout for **Rochester Computer Society** June 14, 2022

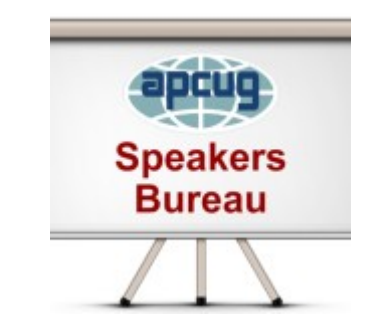

#### Agenda

- Define Bloatware
- Examples of Bloatware
- Remove app cache and data before removing an app
- The Android-standard removal method
- Install and use an uninstaller app
- Install and use the Android app Developer method to uninstall an app

#### What is **Bloatware**?

- Any unwanted app that you find on your newly acquired Android device.
- Often installed by Google or the device maker or seller.
- Can also be an app you installed but no longer use.
- Takes up storage space on your device, which is finite.
- Can make intensive use of your cellular data.
- Can track your phone use and location.

• Can charge you a subscription fee monthly for its use.

## **Android Examples of Bloatware**

- Samsung Internet (web browser) and Google Chrome; I use Firefox instead
- Samsung Email (very slow)
- Verizon Cloud (\$19.99/month)
- Google Play Music (no longer supported by Google)

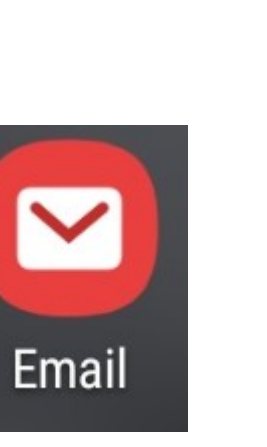

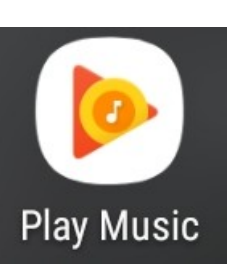

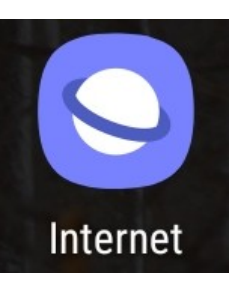

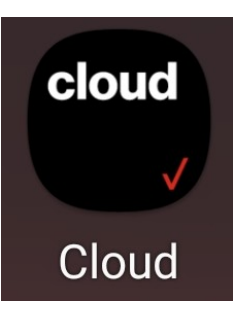

## Why Remove Bloatware?

- To free up finite storage space on your device
- So you won't accidentally use it, possibly invoking a subscription fee payment or device tracking
- Because apps you can download and install will do a better job

#### **Preparation before removal**

- Delete the data stored by the app
- Delete the cache stored by the app
- Without doing so, the Android OS preserves the data and cache in case you decide to re-install the same app later.

#### How to delete app data and cache

- Open Settings
- In Settings, select Apps
- An alphabetic list of apps appears, with a Search button
- You can either scroll or search to find the app name you want to uninstall

- Clear data and cache for Samsung Email
- Open Settings
- Scroll to and tap **Apps**; the Apps screen appears

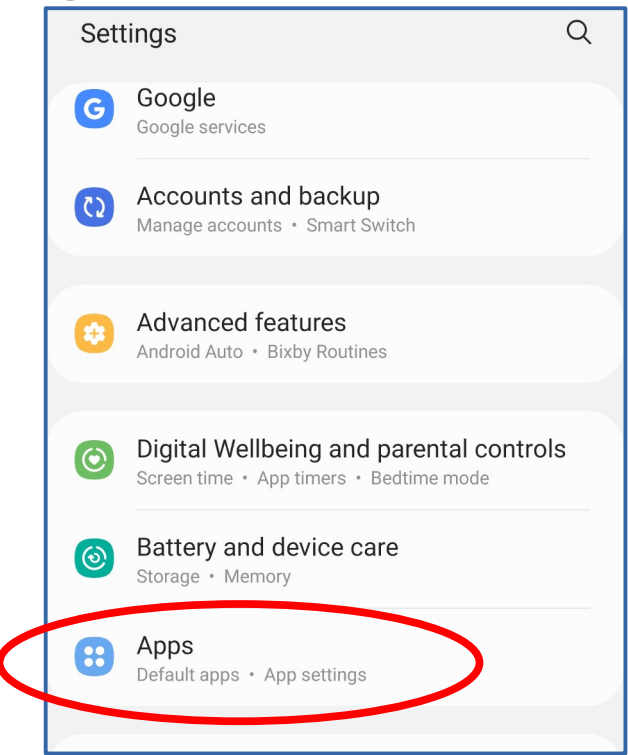

- Tap the search icon at the top of the Apps screen
- The Search field appears
- Tap the Search field; a keyboard pops up
- Type the word email and tap the keyboard Search button

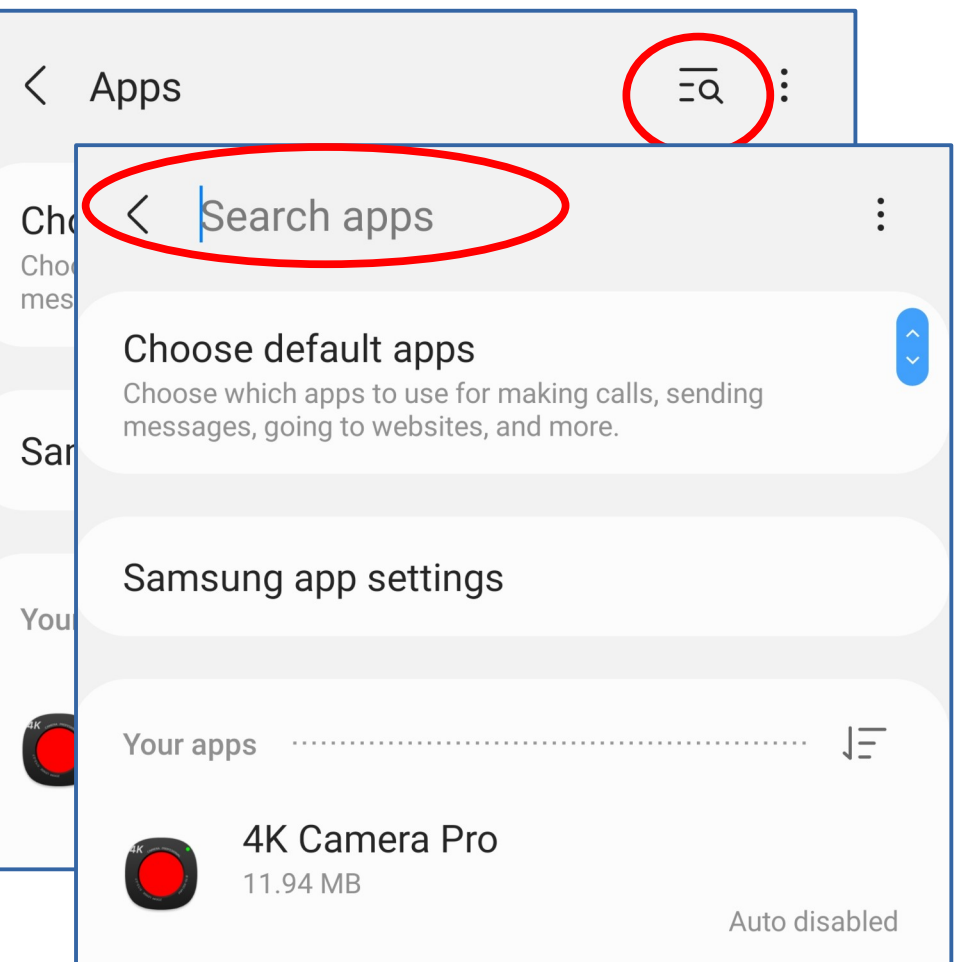

- App names containing the search string are listed
- Tap the desired app
- The App Info screen appears

| < е                        | mail                                                                                                    | × | :  |  |
|----------------------------|----------------------------------------------------------------------------------------------------|---|----|--|
| Choose<br>Choose<br>messag | Choose default apps<br>Choose which apps to use for making calls, sending<br>messages, going to websites, and more. |   |    |  |
| Samsung app settings       |                                                                                                    |   |    |  |
| Your apps                  |                                                                                                    |   | 15 |  |
|                            | Email<br>322 MB                                                                                                    |   |    |  |
|                            | Email<br>89.34 MB                                                                                                   |   |    |  |
|                            | FairEmail<br>88.98 MB                                                                                               |   |    |  |
|                            | Gmail                                                                                                    |   |    |  |

- Various types of app info are provided
- Scroll down to and tap Storage
- The application's Storage details screen appears

| < App                            | info :                                      |   |
|----------------------------------|---------------------------------------------|---|
|                                  | < App info                                  | : |
| •                                | Set as default<br>Not set as default        |   |
| Email se                         | Usage                                       |   |
| Privacy                          | Mobile data<br>420 KB used since Jul 1      |   |
| Notifica <sup>:</sup><br>Blocked | Battery<br>0% used since last fully charged |   |
| Permiss                          |                                             |   |
| Calendar, C                      | Storage<br>112 MB used in Internal storage  |   |
| App time                         | Memory                                      |   |
| Defeulte                         | 47 MB used on average in last 3 hours       |   |
|                                  |                                             |   |

**Clear cache** 

• The Storage details screen includes two buttons at the bottom:

Clear data

Clear Data

Page 11

- Clear Cache
- Tap both buttons

Done! You can close the Settings app.

< Storage Email  $\sim$ 6 1 51 1 Space used App 79.52 MB Data 9.81 MB Cache 22 55 MB Total 112 MB 눎 Clear data Clear cac

#### **Three Ways to Remove Bloatware**

- Remember to delete data and cache BEFORE you use any of these methods
- The **standard** method (easiest, but several apps resist it)
- The **uninstaller app** method (removes some resistant apps)
- The **Developer** method (removes more resistant apps)

#### Method 1: The Default Method

#### **The Default Method**

- This method works for apps you install from the Play Store, and several other apps.
- This method does not always work for resistant preinstalled apps from Google, the device maker or seller.

## **Using the Default Method**

- Using the **My Elevation app** as an example; I no longer use it.
- Tap and hold the unwanted app icon; a menu appears.
- If the menu includes the word **Uninstall**, then tap that choice.
- A confirmation popup may appear; tap **OK**
- The app icon disappears in a few seconds.

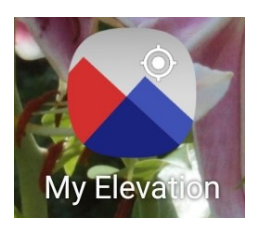

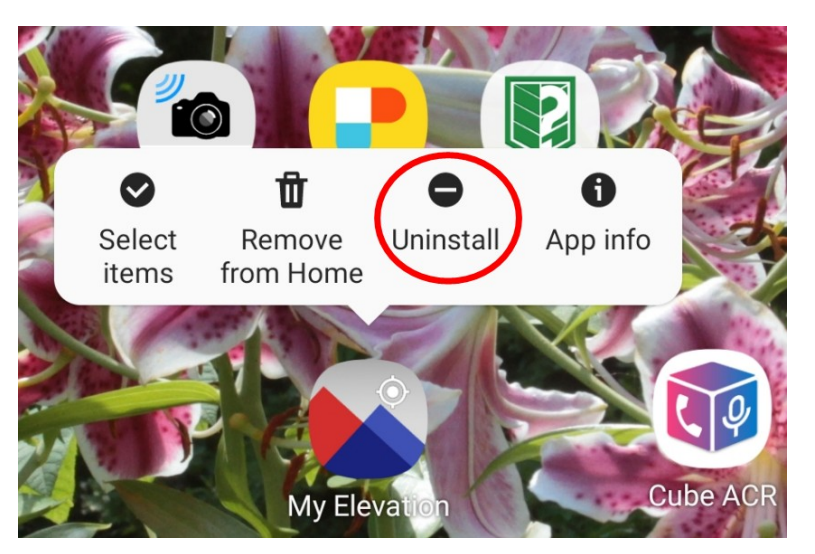

#### **A Resistant App**

- Tap and hold the Samsung Internet web browser app icon
- A menu appears, but not including the word Uninstall

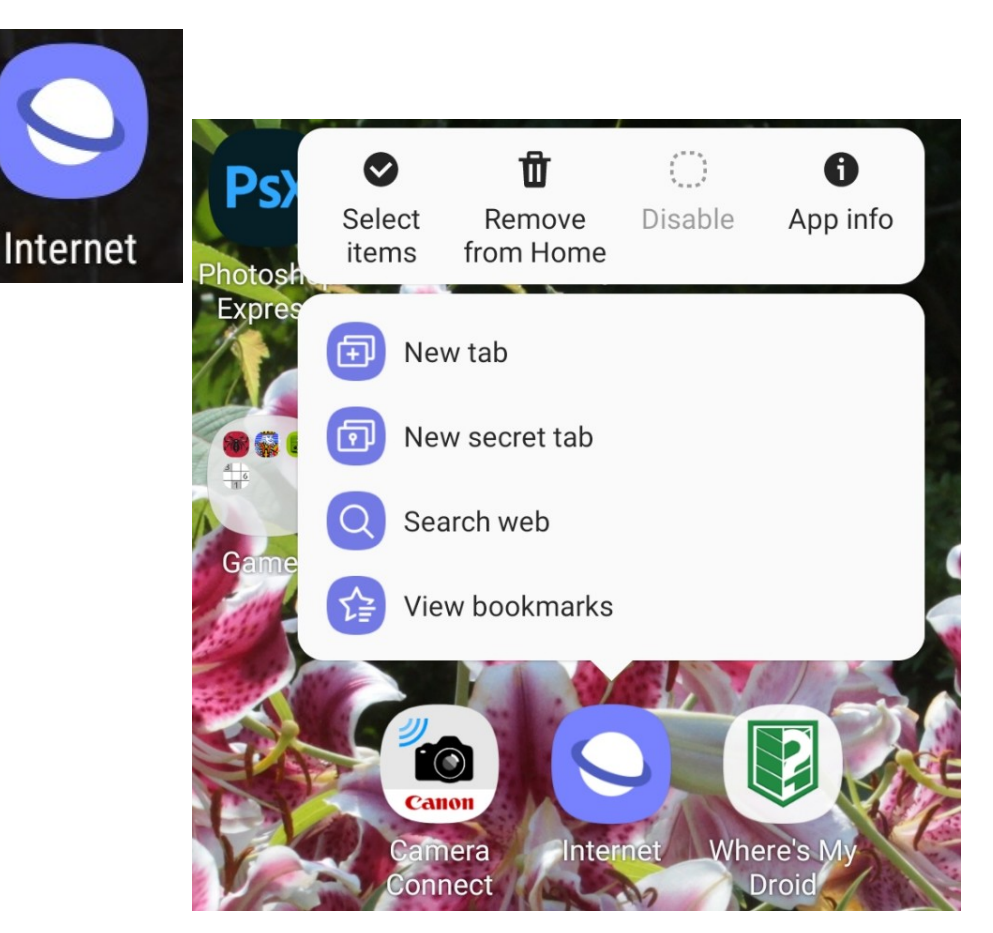

#### Method 2: The Uninstaller app Method

Page 17

#### The Uninstaller app Method

- This method will show you a list of apps installed, including several apps having no icon.
- DO NOT DELETE ANY APP HAVING NO ICON.
   DO NOT DELETE ANY APP WHOSE ICON DOES NOT APPEAR IN YOUR DEVICE DISPLAY OF ALL APPS.
   Most such apps are part of the Android operating system.
- Deleting such apps may prevent your device from working.
- Search online to check if the app name can be deleted without harm to your device.
   Page 18

## The Uninstaller app Method

- The Google Play Store offers many Android Uninstaller
   apps
- The uninstaller app I use is published by Rhythm Software (the free version)
- Download and install an Uninstaller app

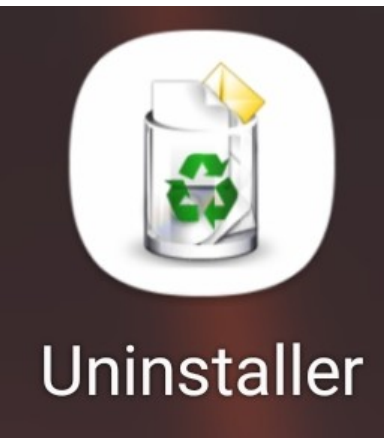

## The Uninstaller app Method

- Start the Uninstaller app
- It displays an alphabetic list of app names, and includes a Search button
- Scroll down or search to find the app name you wish to delete
- Tap the app name
- A confirmation popup appears
- In the popup, tap the **OK button**

|           | Uninstaller                                | Q |      | :    |
|-----------|--------------------------------------------|---|------|------|
| 4K        | <b>4K Camera Pro 1.6</b><br>08/06/2021     |   | 4.9  | 96MB |
| Ð         | Add Text 10.4.0<br>10/09/2021              |   | 11.( | 08MB |
| لم        | Adobe Acrobat 21.9.0.19548<br>10/09/2021   | : | 23.4 | 40MB |
| <b>\$</b> | Adventure Lab 1.3.11<br>10/21/2021         | ; | 30.8 | 88MB |
|           | AlpineQuest Off-Road Explorer (Lite) 2.2.9 | ) | 6.8  | 83MB |
|           | Amazon Shopping 22.20.0.100<br>10/20/2021  | ( | 62.4 | 46MB |
|           | Amex 6.46.2<br>10/14/2021                  | ( | 64.4 | 45MB |

## Limits of the Uninstaller app Method

- You still have to delete cache and data before using Uninstaller to remove an app
- The Uninstaller app does not list all apps
- Example of an unlisted app: Verizon Cloud

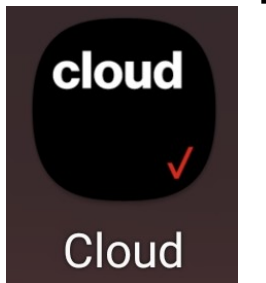

#### Method 3: The Developer Method

#### The Developer method - prep

My son found this method and taught it to me.

- It involves three important preparations:
- Install an app that identifies the application **package** name for each app.
- Change device settings
- Install APK Developer software on your computer
- Yes, you still must delete Cache and Data before removing an app.

### The Android app

- I use App Inspector, published by UBQSoft
- It is a free app on the Google Play Store
- Start the app; it shows a list of apps and a Search button
- Find and tap an app name, and it lists the package name for that app name.
   com.vcast.mediamanager

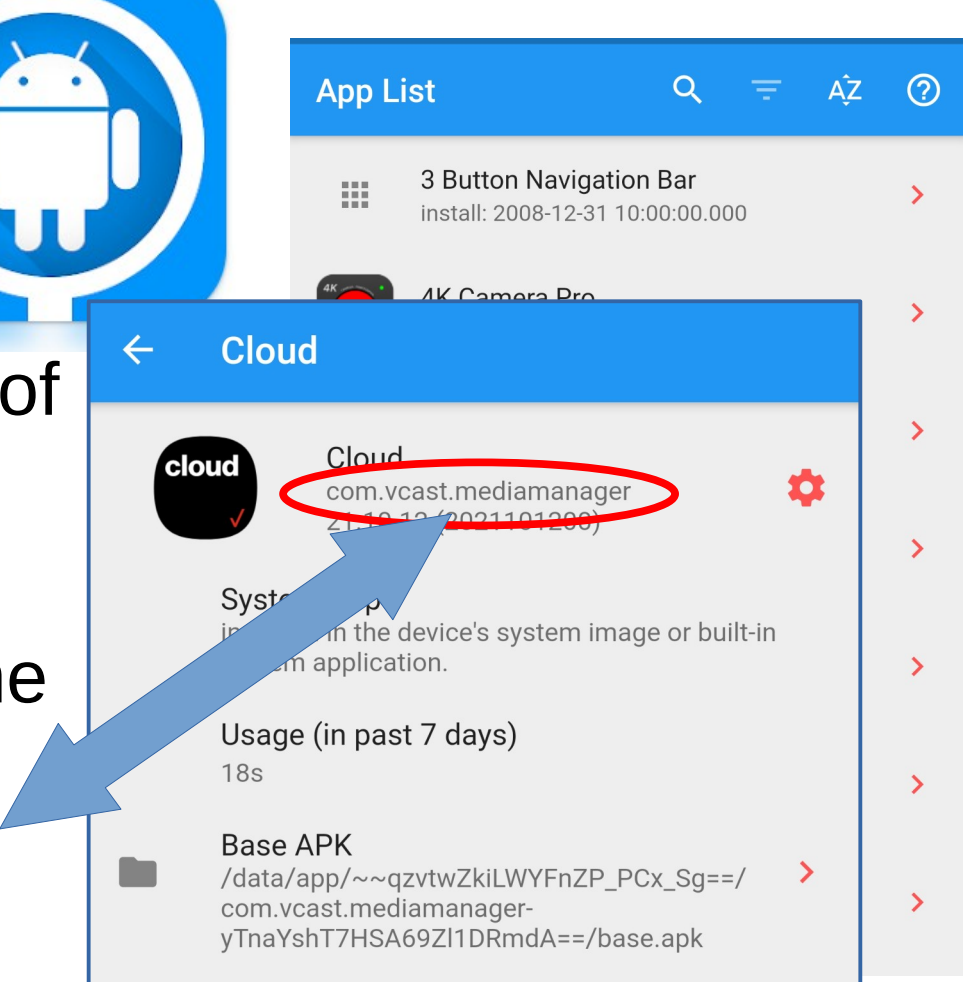

## The Android App – More Packages

- Google Play Music app: com.google.android.music
- Google TV app: com.google.android.videos
- Samsung email app: com.samsung.android. email.provider

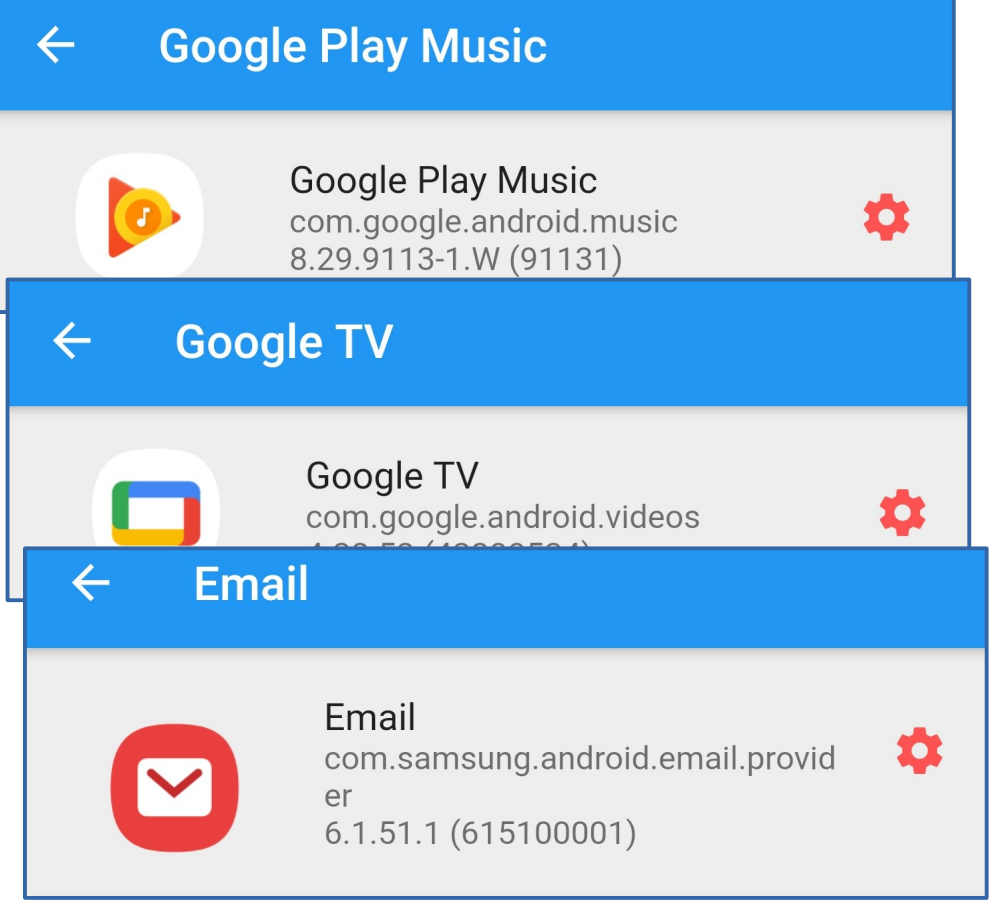

## **Android Device Settings**

# Activate hidden Developer settings:

- In the Settings app, find and tap About Phone or About Tablet
- In the About screen, tap Software Information
- In the Software Information screen, find **Build Number**
- Tap Build Number seven times

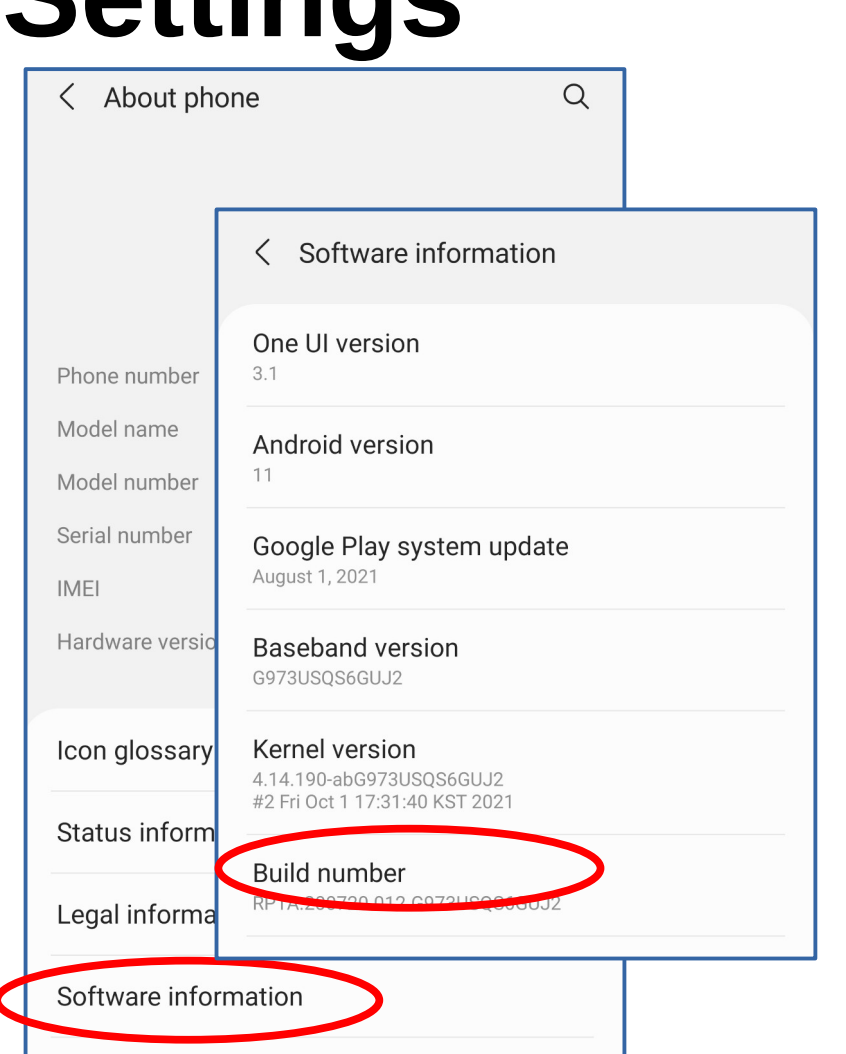

## **Android Device Settings**

- On my Android device, a counter appeared after the third tap.
- After seven taps, the phone asked me to type the phone's password.
- If all that is done correctly, then a new choice appears at the bottom of the initial Settings Screen:
   Developer options

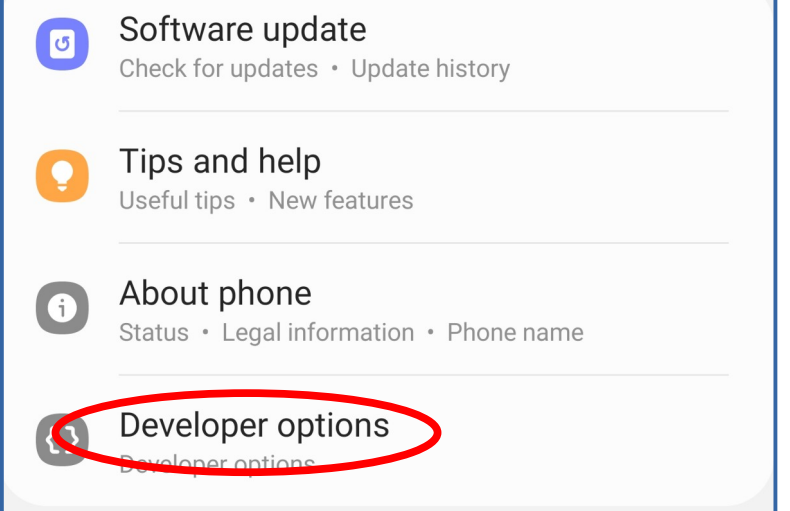

Page 27

## **Android Device Settings**

- Tap that new Developer Options heading
- The Developer Options
   screen appears
- Find and turn on the USB Debugging switch
- **Done!** With updating Settings.

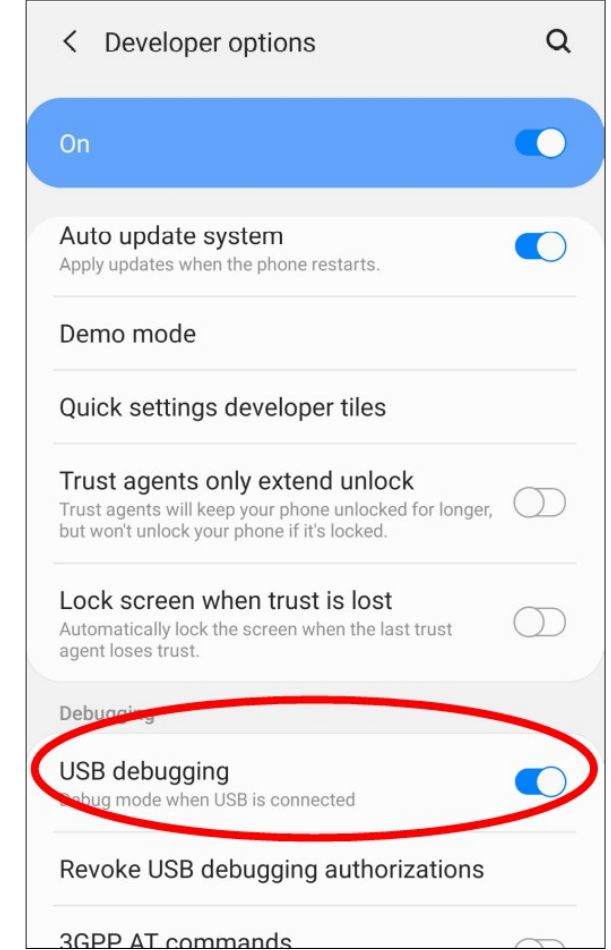

#### Download APK Developer software

- The free APK Developer software is available for Windows, Mac, and Linux
- You can download it to your personal computer from this web site:
- https://developer.android.com/studio/releases/ platform-tools
- The web page appears in the next slide

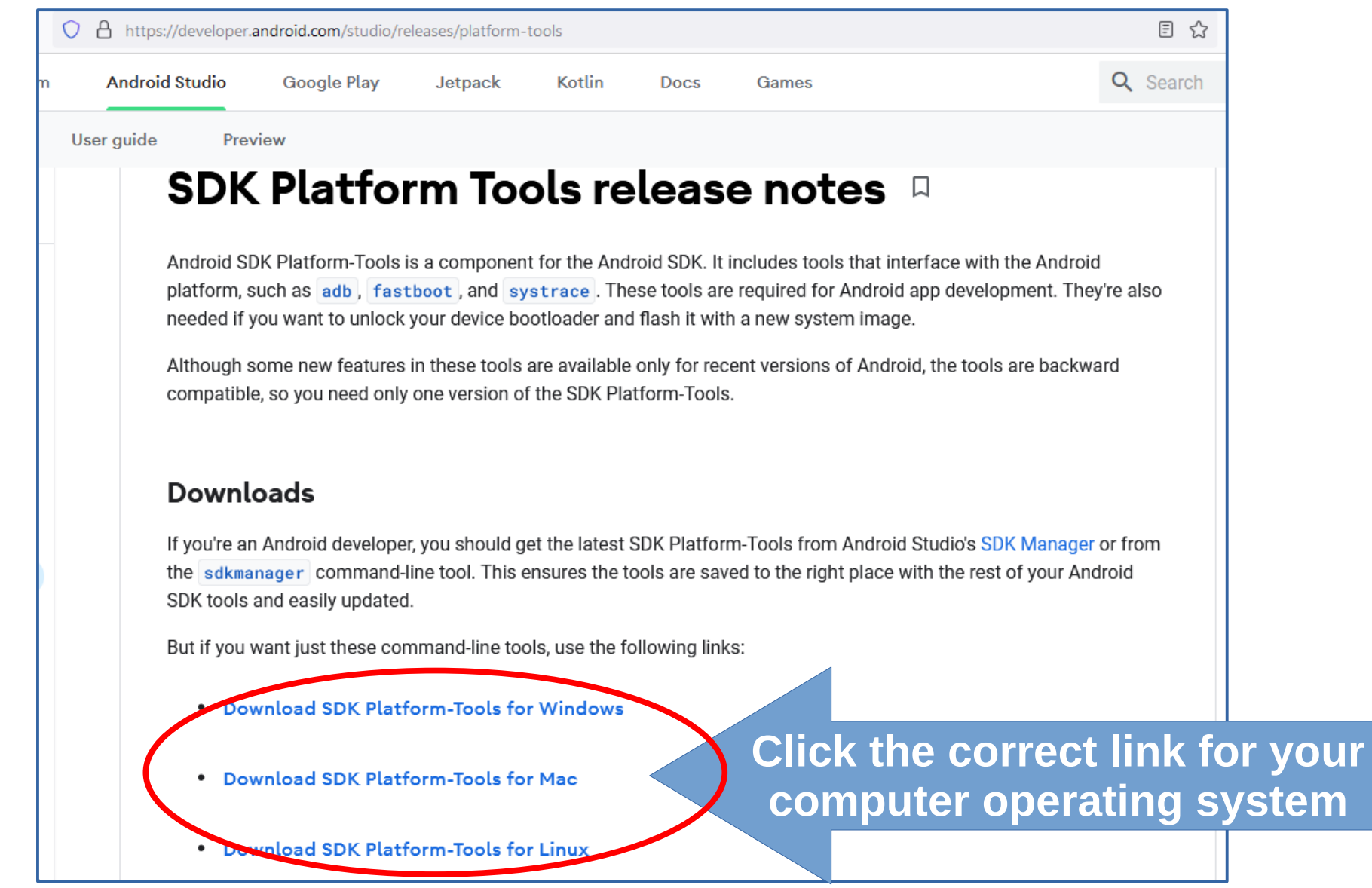

Page 30

#### **APK Developer Software**

- Click on a download link, and a popup page of terms and conditions appears.
- Scroll to the bottom and click the I have read and Agree check mark box.
- The **Download button** becomes active; click that button.

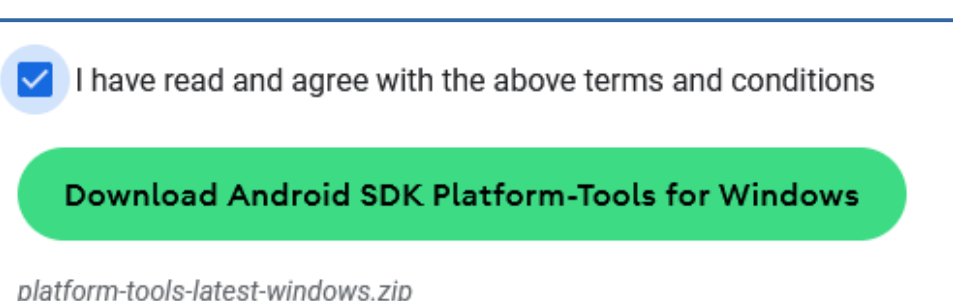

• The downloaded file is a ZIP archive file with no password.

#### **APK Developer Software**

- Open the ZIP archive file
- Extract or Copy the files inside the ZIP archive file to a known folder on your hard drive or SDD or USB flashdrive
- To remove apps from your Android device, you have to know the computer's folder containing those files.
- One of those files is an executable file called **ADB**
- In the Windows version, the file name is **ADB.exe**

Page 32

#### The Developer Method: How to Use It

#### **Open a Command Shell**

- In Windows, open the **Start menu**.
- In the Start Menu search field, type CMD and tap the Enter key. A window opens.
- Long ago, this was known as a Disk Operating System (DOS) prompt.
- MAC: open a Terminal window.
- Linux: open BASH or any command shell.

#### **Command Shell use**

- Attach your Android device to your computer using a USB cable. Follow all commands with the Enter key.
- In the command shell, **change directory** to the folder path in which ADB is stored
- The command is **cd folderpath**
- List the files located in **folderpath**, to confirm that you have changed to the correct folder.

# Commands: DOS $\rightarrow$ dir, MAC and LINUX $\rightarrow$ Is (first character is a lowercase L)

Page 35

#### Windows CMD example

- My developer files are on drive E:
- 1. switch to drive E:
  E:
- 2. CD to files folder cd platform-tools
- 3. Confirm ADB.exe is 10/14/2020 10/14/2020
   there dir Page 36

#### Command Prompt Microsoft Windows [Version 10.0.19042.1288] (c) Microsoft Corporation. All rights reserved. C:\Users\jkrou>E: E:\>cd platform-tools E:\platform-tools>dir Volume in drive E is Windows Volume Serial Number is B879-DA0F Directory of E:\platform-tools 10/14/2020 03:25 PM <DIR> 10/14/2020 03:25 PM <DIR> 10/14/2020 03:25 PM 5,193,216 adb.exe 10/14/2020 03:25 PM 97,792 AdbWinApi.dll 10/14/2020 03:25 PM 62,976 AdbWinUsbApi.dll 03:25 PM <DIR> api

#### **Command Shell use: ADB**

- Type adb devices
- If the command prints UNAUTHORIZED, then look at your Android device; a popup appears, asking for your authorization to do USB Debugging. You provide that authorization.
- If your Android device is connected and authorized, then the command prints your device serial number and the word **device**.

#### **ADB removal command example**

Removing the Samsung email app

 Command: adb shell pm uninstall -k --user 0 com.samsung.android. email.provider

Command Prompt Microsoft Windows [Version 10.0.19042.1288] (c) Microsoft Corporation. All rights reserved. C:\Users\jkrou>E: E:\>cd platform-tools E:\platform-tools>adb devices List of devices attached R38MB07VBYD device E:\platform-tools>adb shell pm uninstall -k --user 0 com .samsung.android.email.provider Success E:\platform-tools>\_

 If the command is successful, then the word Success is printed; if not, then Failure is printed

Page 38

#### **ADB removal command examples**

- Google Play Music app: adb shell pm uninstall -k --user 0 com.google.android.music
- Google TV app: adb shell pm uninstall -k --user 0 com.google.android.videos
- Samsung Internet browser app: adb shell pm uninstall -k –user 0 com.sec.android.app.sbrowser

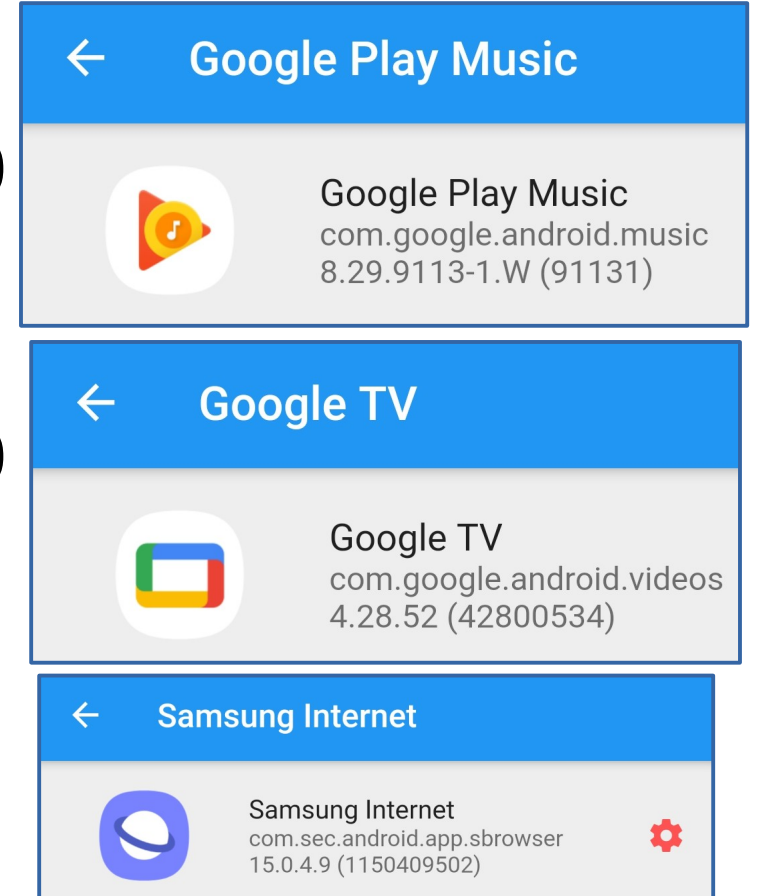

## When you try adb later

- I found that my Android phone was again unauthorized.
- On the device, I turned USB debugging off and on again.
- After that, I repeated the adb devices command
- I found my Android phone was authorized.

## **Consider these apps for removal**

- **Google TV**; I use YouTube instead
- Google Chrome; I use Firefox instead
- Samsung-specific: Email, Samsung Internet
   I found these on my Samsung Galaxy Tab 5e
   tablet
- Microsoft Office apps, if you do not use them
- **Skype**, if you do not use it Page 41

#### What if nothing works?

- You may be able to Disable the unwanted app, using the Default method, if the Disable choice is active.
- Tap the Disable choice.
- This will at least prevent app mischief in the background (without display an app screen)
- Disable was not available for Samsung Internet web browser

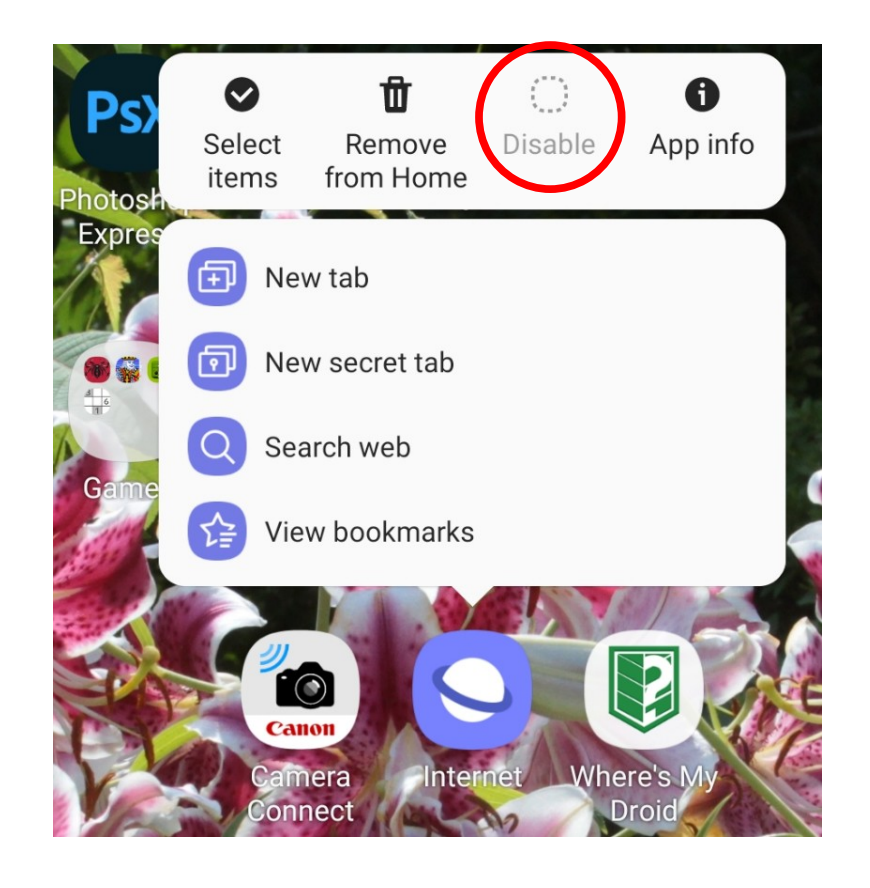

#### About iOS devices

- I tried deleting pre-installed apps on an iPhone X running IOS 15.
- Much to my surprise, none of the apps were resistant. Every one had an active Delete choice in the popup menu.
- There must be an iOS developer equivalent of the Android developer utilities. So far, I do not think this is needed for users deleting iOS apps.

#### Apps mentioned in this presentation

 Uninstaller by Rhythm Software

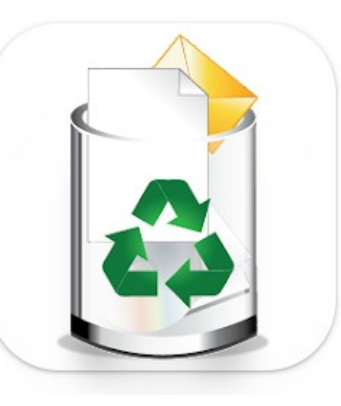

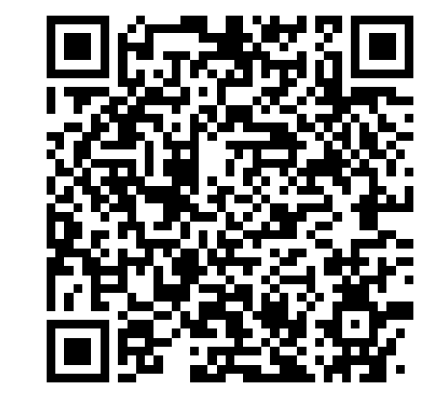

 App Inspector by UBQsoft

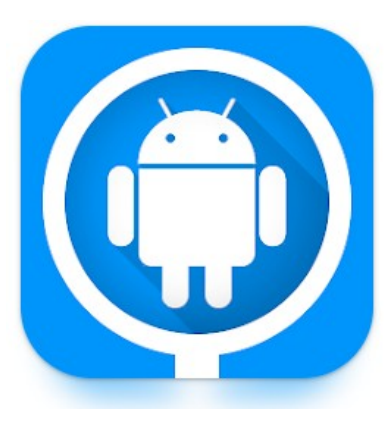

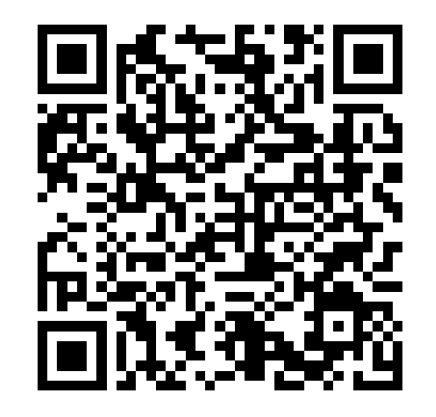

#### Web pages mentioned

 https://developer.android.com/studio/releases/ platform-tools

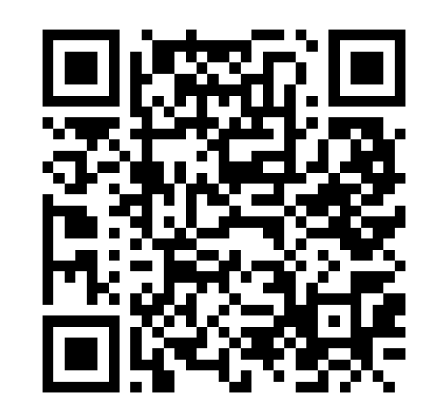

## THE END

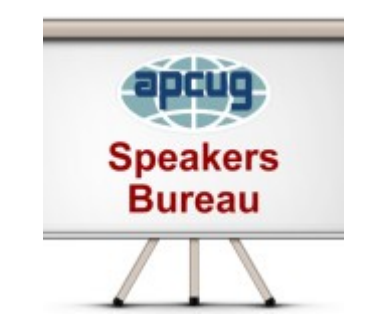